## **User Guide**

## Approve/Reject Leave Application through Email

For the reporting supervisor/delegated supervisor to approve/reject leave application

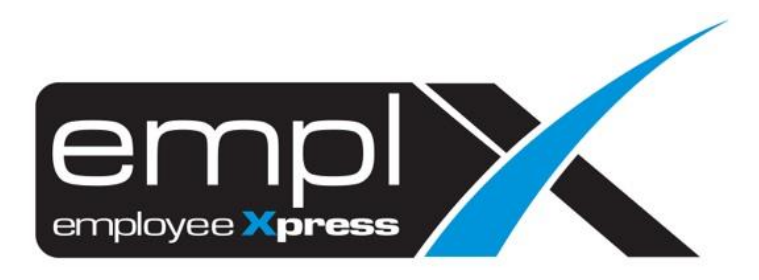

## **APPROVE/REJECT LEAVE APPLICATION THROUGH EMAIL**

- 1. When the employee applied leave, the supervisor(s) will receive the email notification as screenshot below.
- 2. Click on the <u>HERE</u> will redirect to the page to approve the leave.
- 3. Click on the <u>HERE</u> will direct to Mywave web application to login.

| ease click <u>HERE</u> t | o login             |                     |              |                 |
|--------------------------|---------------------|---------------------|--------------|-----------------|
|                          |                     | LEAVE DETAILS       |              |                 |
| Employee No              | EMPA001             |                     |              |                 |
| Employee Name            | TESTING_NEW_E       | MP                  |              |                 |
| eave Type                | Annual A - ANLA     |                     |              |                 |
| Start Date               | 2020-03-10          |                     |              |                 |
| End Date                 | 2020-03-10          |                     |              |                 |
| Leave Date               | Start Time          | End Time            | Leave Method | Emergency Leave |
| 2020-03-10               | 2020-03-10 08:00:00 | 2020-03-10 17:00:00 | Full Day     | Yes             |

- 4. Click on <u>HERE</u> will go to leave approve page as screenshot below.
- 5. The supervisor can select their subordinate (A) to view their leave application.
- 6. Click on the tab (B) will show the detail of the leave application.

| Employe<br>Status | yee * Finite Control of Pending Approval of Pending Cancellation Approval of Pending Cancellation Approval |                  |                                            |                 |      |                                                        |                  |          |                     |             |
|-------------------|----------------------------------------------------------------------------------------------------|------------------|--------------------------------------------|-----------------|------|--------------------------------------------------------|------------------|----------|---------------------|-------------|
| C Selec           | : All                                                                                                    |                  |                                            |                 |      |                                                        |                  |          |                     | Approve All |
|                   | 0                                                                                                    | Pending Approval |                                            | Annual Leave (A | ANL) | Date : 2020-03-10 To 2020-03-10<br>Duration : 1 Day(s) |                  |          | 🖉 🗈 ADY AD          |             |
| *                 | Le                                                                                                    | ave Date         | Time                                       | Leave Method    | EL   | ADV                                                    | Submission Date  | Status   | Remarks             |             |
| 0                 | 202                                                                                                    | 0-03-10 (Tue)    | 2020-03-10 08:00:00<br>2020-03-10 17:30:00 | Full Day        | Yes  | No                                                     | 2020-05-28 06:10 | <b>—</b> | Leave your comments |             |

- 7. If the employee applied leave with attachment, you can point to (C) icon.
- 8. Click on attachment link (D) to view the file attachment.

| Employe<br>Status | ee ×  | : ● All ● Pending Approval ● Pending Cancellation Approval           |                                            |                 |     |                                                        |                  |          |   |                                                                                   |             |  |
|-------------------|-------|----------------------------------------------------------------------|--------------------------------------------|-----------------|-----|--------------------------------------------------------|------------------|----------|---|-----------------------------------------------------------------------------------|-------------|--|
| C Selec           | t All |                                                                      |                                            |                 |     |                                                        |                  |          | D | With Attachment<br>Click the link below<br><u>1. How to upload attachment.pdf</u> | Approve All |  |
| •                 | 0     | Clocks - ACCRECTION ALL PROF. Annu<br>Report All<br>Pending Approval |                                            | Annual Leave (A | NL) | Date : 2020-03-10 To 2020-03-10<br>Duration : 1 Day(s) |                  |          |   | C 🖉 EL ADV (                                                                      | ad)   🧷     |  |
|                   | Le    | eave Date                                                            | Time                                       | Leave Method    | EL  | ADV                                                    | Submission Date  | Status   |   | Remarks                                                                           |             |  |
| 0                 | 202   | :0-03-10 (Tue)                                                       | 2020-03-10 08:00:00<br>2020-03-10 17:30:00 | Full Day        | Yes | No                                                     | 2020-05-28 06:10 | <b>—</b> |   | Leave your comments                                                               |             |  |

9. Supervisor can click on (E) to approve all the subordinate's leave application at once.

| Employ<br>Status | nployee • :                                                 |               |                                            |              |                                                          |     |                  |               |                     |  |  |
|------------------|-------------------------------------------------------------|---------------|--------------------------------------------|--------------|----------------------------------------------------------|-----|------------------|---------------|---------------------|--|--|
| E Select All     |                                                             |               |                                            |              |                                                          |     |                  | E Approve All |                     |  |  |
| -                | Q10002 - NORADLINNAINI BINTI<br>MUHAMAD<br>Pending Approval |               | Annual Leave (A                            | NL)          | ) Date : 2020-03-10 To 2020-03-10<br>Duration : 1 Day(5) |     |                  | 🥔 🕵 🔊 🔊 🗾     |                     |  |  |
|                  | Le                                                          | eave Date     | Time                                       | Leave Method | EL                                                       | ADV | Submission Date  | Status        | Remarks             |  |  |
| 0                | 202                                                         | 0-03-10 (Tue) | 2020-03-10 08:00:00<br>2020-03-10 17:30:00 | Full Day     | Yes                                                      | No  | 2020-05-28 06:10 | <b>—</b>      | Leave your comments |  |  |

## OR

- 10. [Tick] on (F) or (G) to choose which subordinate/leave application in specific that you want to approve.
- 11. Supervisor can click on (H) to <u>Approve</u> the selected record(s) or click on (J) to <u>Reject</u> the selected record(s).

| Employee ×<br>Status                                  | н                                          | 1               |     |                      |                                             |        |                    |                   |
|-------------------------------------------------------|--------------------------------------------|-----------------|-----|----------------------|---------------------------------------------|--------|--------------------|-------------------|
| Select All                                            |                                            |                 |     |                      |                                             |        | ✓ Approve Selected | × Reject Selected |
| F C Solida - Norman<br>University<br>Pending Approval | an 2947)<br>-                              | Annual Leave (A | NL) | Date :<br>Duration : | <b>2020-03-10 То 2020-03-10</b><br>1 Day(s) |        |                    | ADV AD            |
| Leave Date<br>G                                       | Time                                       | Leave Method    | EL  | ADV                  | Submission Date                             | Status | Remarks            |                   |
| 2020-03-10 (Tue)                                      | 2020-03-10 08:00:00<br>2020-03-10 17:30:00 | Full Day        | Yes | No                   | 2020-05-28 06:10                            |        | Leave your comment | ŝ                 |